# Installing the JAVA

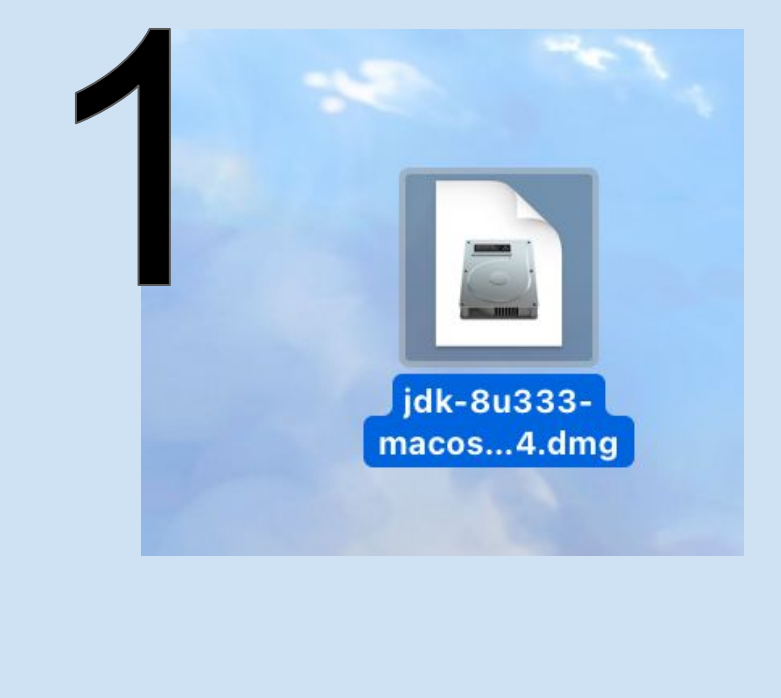

Java Installer. "Double click" to install and run through the prompts.

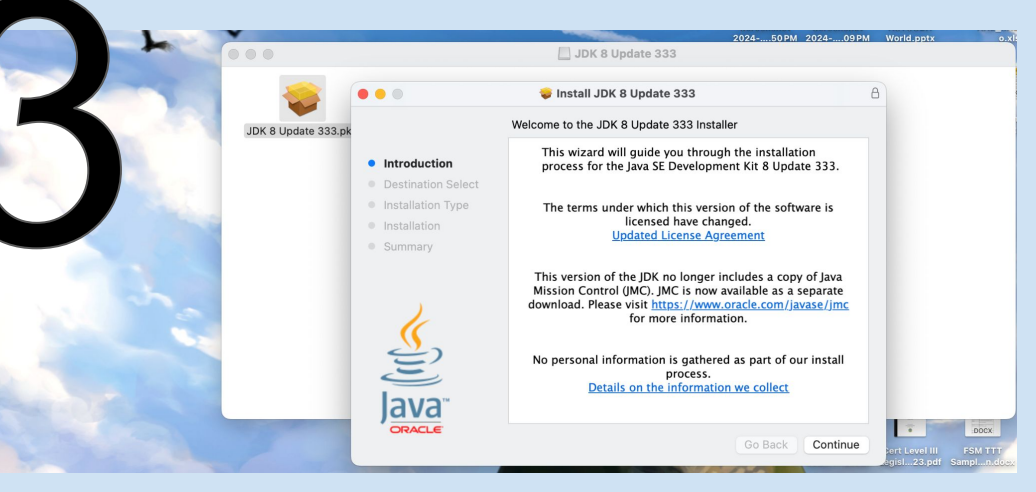

....

JDK 8 Update 333

JDK 8 Update 333.pkg

2

#### Open terminal via the spotlight search

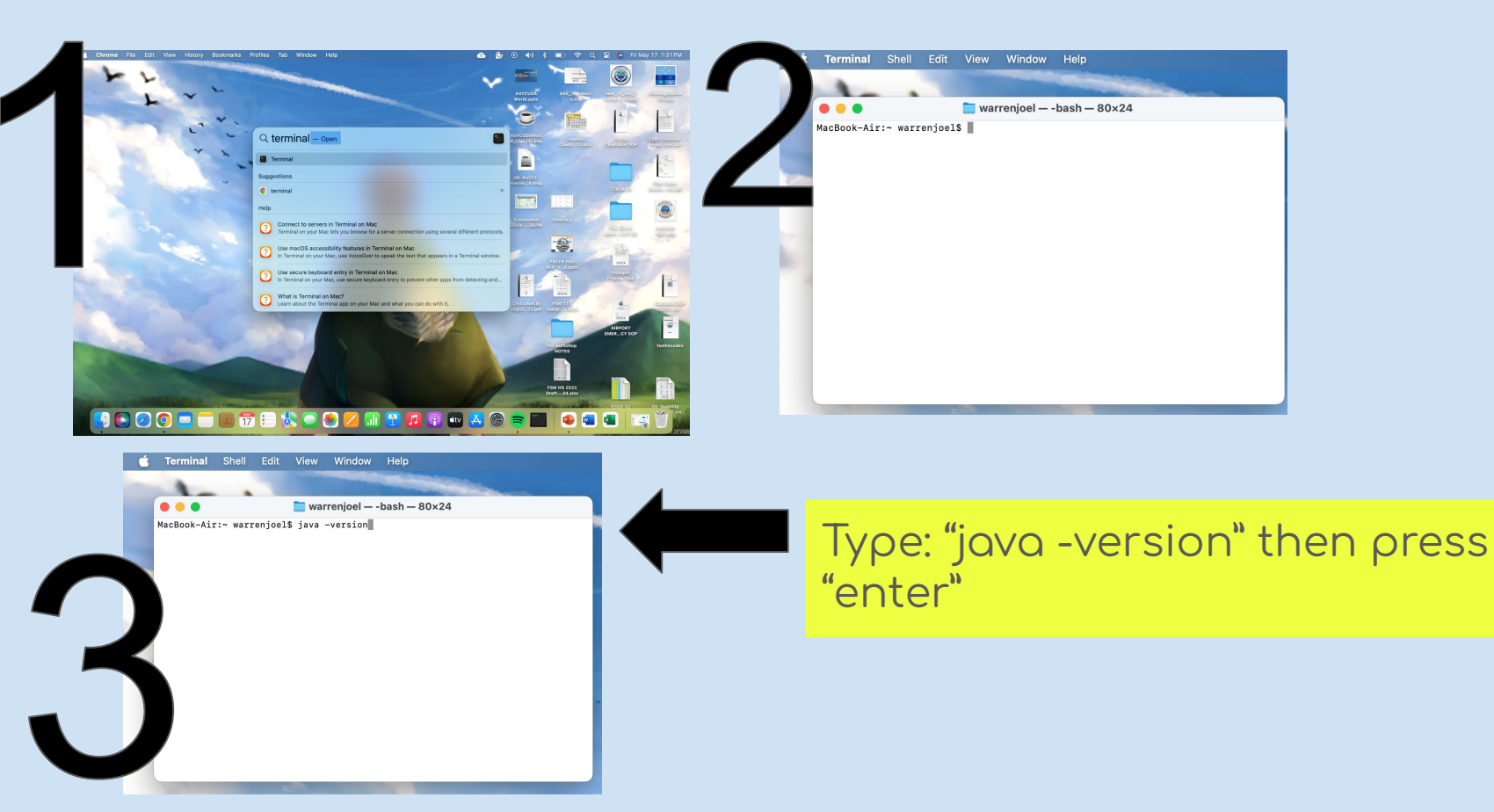

• • •

🚞 warrenjoel — -bash — 80×24

[MacBook-Air:~ warrenjoel\$ java -version java version "1.8.0\_333" Java(TM) SE Runtime Environment (build 1.8.0\_333-b02) Java HotSpot(TM) 64-Bit Server VM (build 25.333-b02, mixed mode) MacBook-Air:~ warrenjoel\$ The following will show that the version of java is successfully installed in your computer "1.8.0\_333"

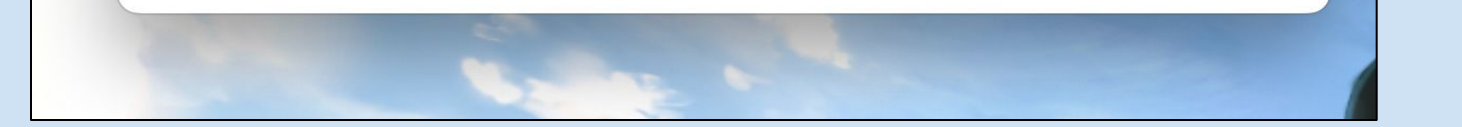

Configure java by going to your **systems settings**. Scroll down to see the **java control panel**. Open and edit the site list via the security tab

| 🗯 System Settings File I | Edit View Window Help |                               |                                                | 🕒 🖸 | ● ◀            |
|--------------------------|-----------------------|-------------------------------|------------------------------------------------|-----|----------------|
| ++                       | and the second second |                               |                                                |     |                |
|                          | • • •                 | < > Java                      |                                                |     | ,              |
| a                        | Search                |                               |                                                |     | 1              |
|                          |                       | <u>í</u>                      | 1                                              |     |                |
|                          | Desktop & Dock        |                               |                                                | or  |                |
|                          | 🔅 Displays            |                               | je je je je je je je je je je je je je j       |     |                |
|                          | 🛞 Wallpaper           |                               | lava                                           |     |                |
|                          | Screen Saver          |                               | ,                                              |     | t              |
|                          | Battery               | The                           | Java Control Panel opens in a separate window. |     | 5 M            |
|                          | A Lock Screen         | Reopen the Java Control Panel |                                                |     |                |
|                          | Touch ID & Password   |                               | Reopen the Java Control Panel                  |     |                |
|                          | 🙁 Users & Groups      |                               |                                                |     | PM             |
|                          | Passwords             |                               |                                                |     |                |
|                          | Internet Accounts     |                               |                                                |     |                |
|                          | 🔒 Game Center         |                               |                                                |     | t<br>?M        |
| Carlanda C               | Wallet & Apple Pay    |                               |                                                |     |                |
|                          | Keyboard              |                               |                                                |     | i              |
|                          | 🔊 Trackpad            |                               |                                                |     | ll<br>di       |
| 6                        | Printers & Scanners   |                               |                                                |     |                |
|                          | 4 Java                |                               |                                                |     |                |
|                          |                       |                               |                                                |     | t<br>202445 PM |

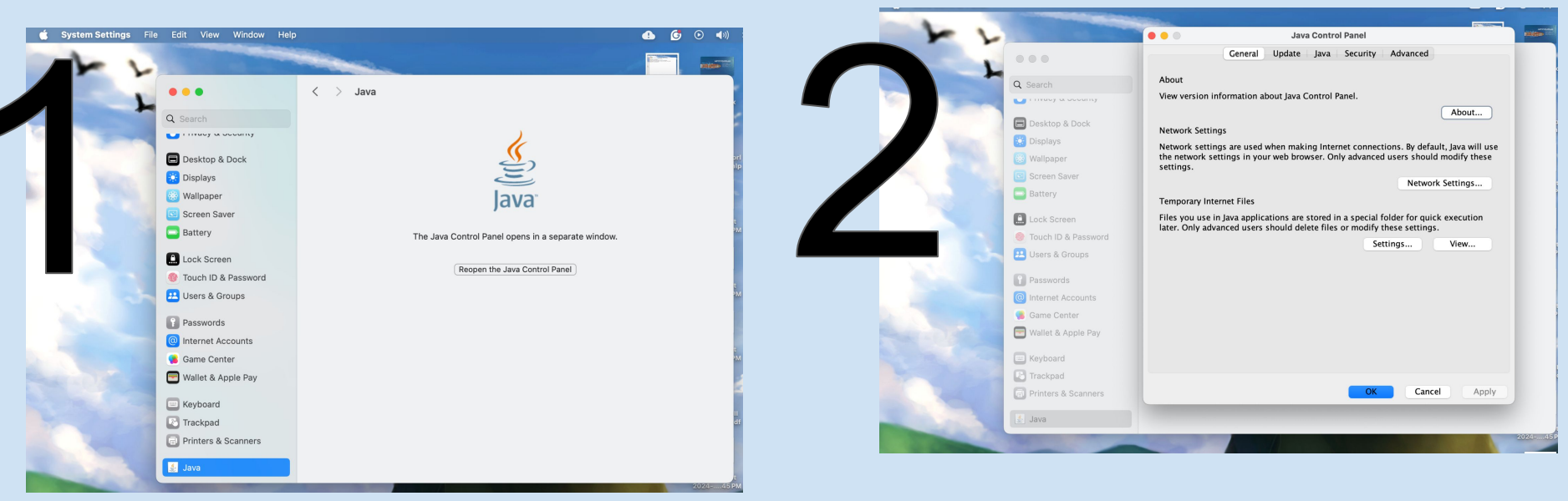

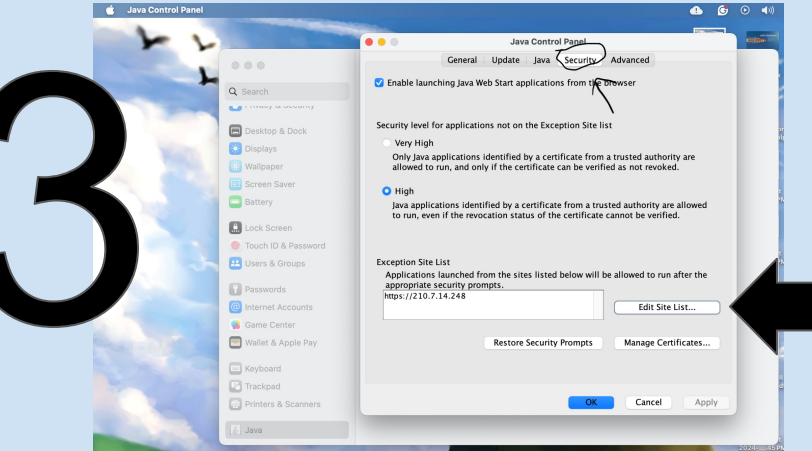

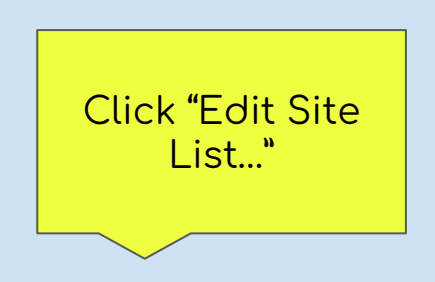

Edit site list (see #3) and add the following url in the location box then click "ok" 2x

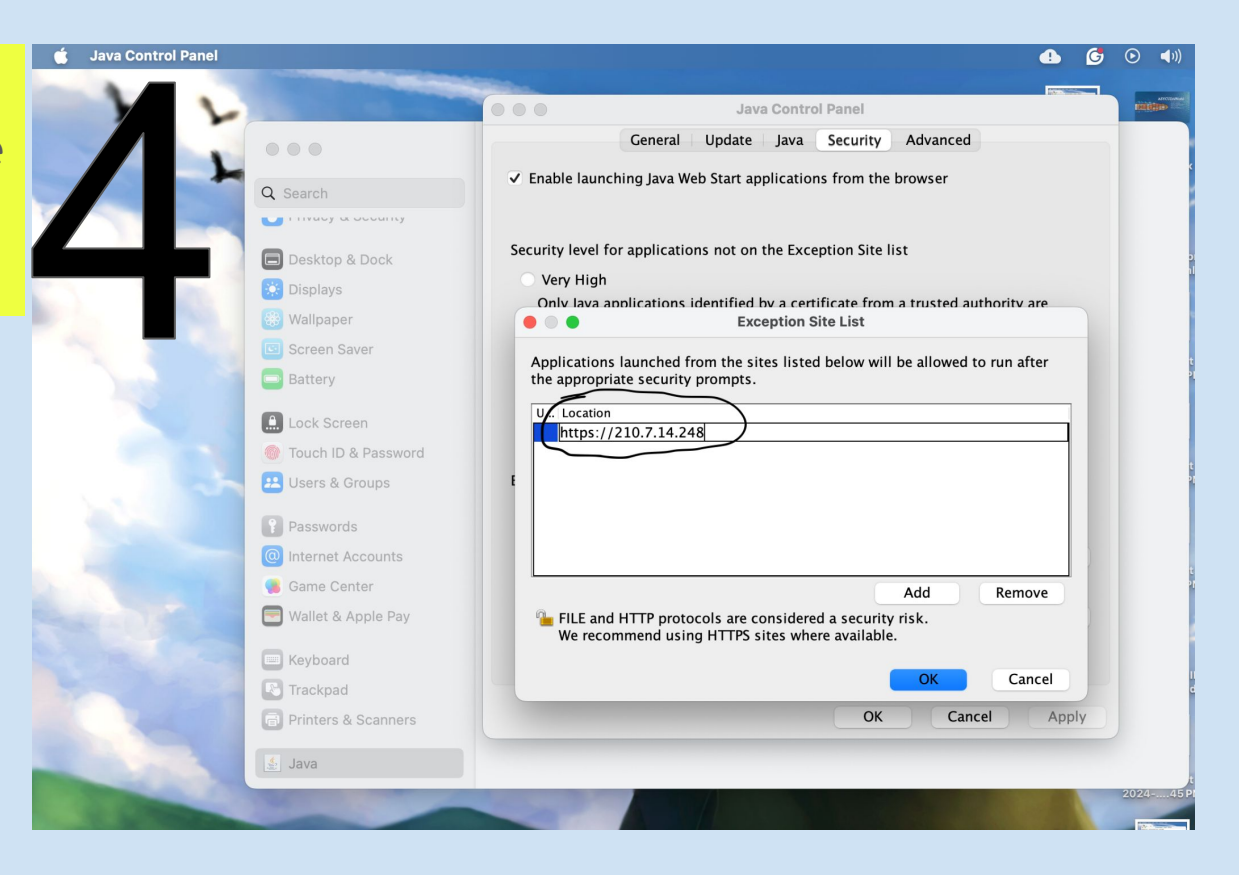

## Head over to our website

From our menu drop down list on our website: <u>https://fsm.asycuda.org</u>. Click e-customs to download the jnlp file (see next slide)

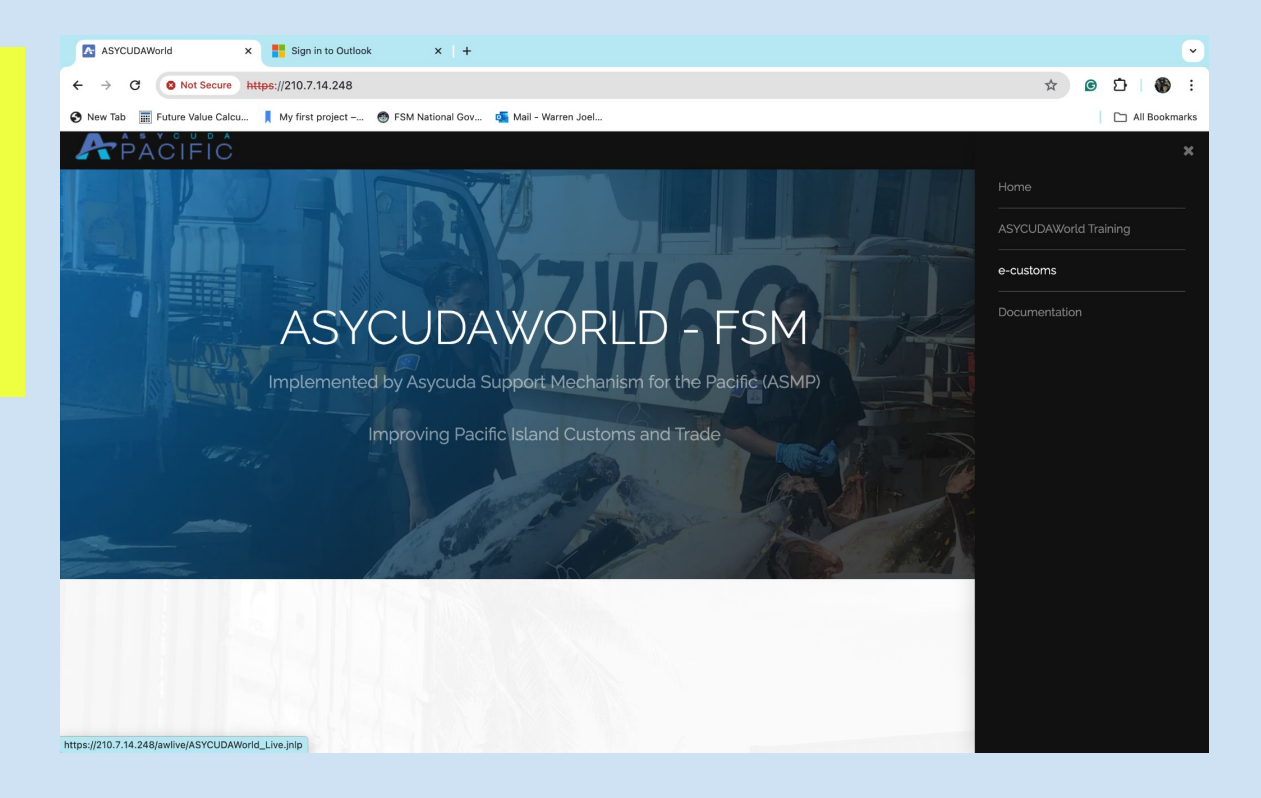

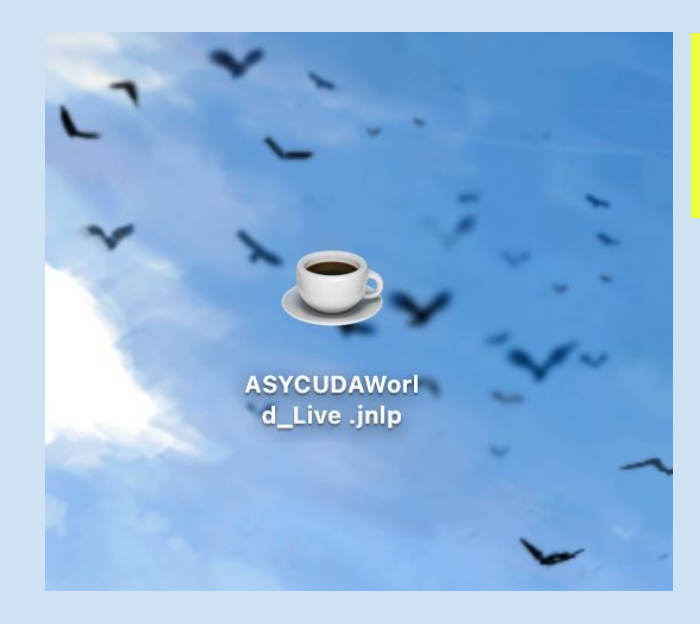

Once jnlp file is downloaded. You can move it to your desktop.

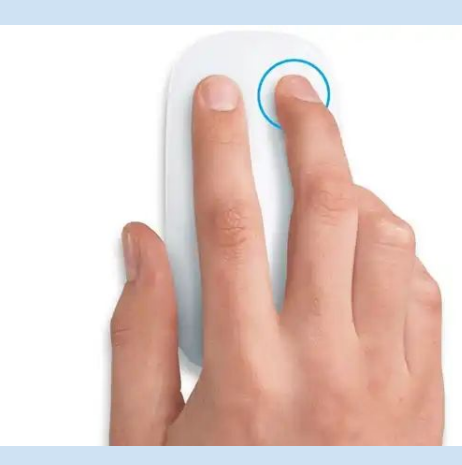

### Go ahead and right click on the jnlp file.

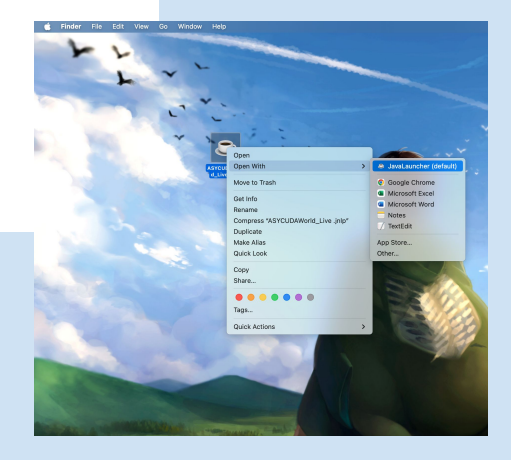

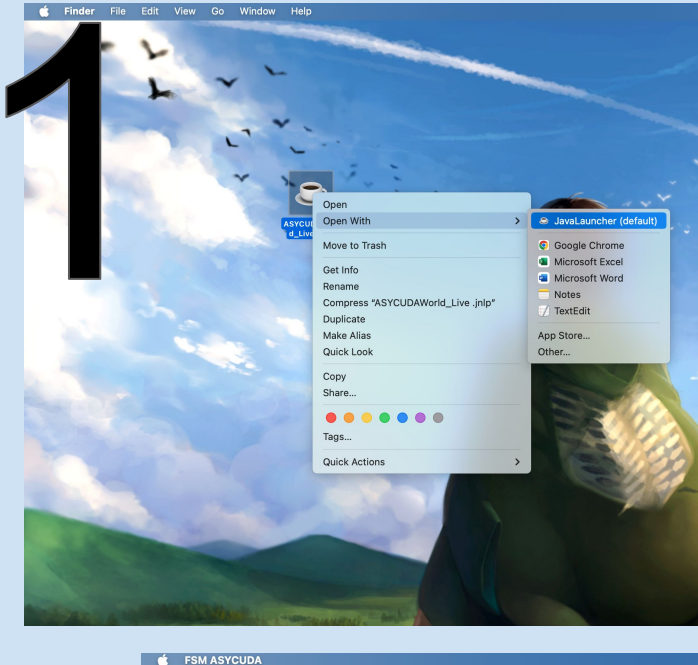

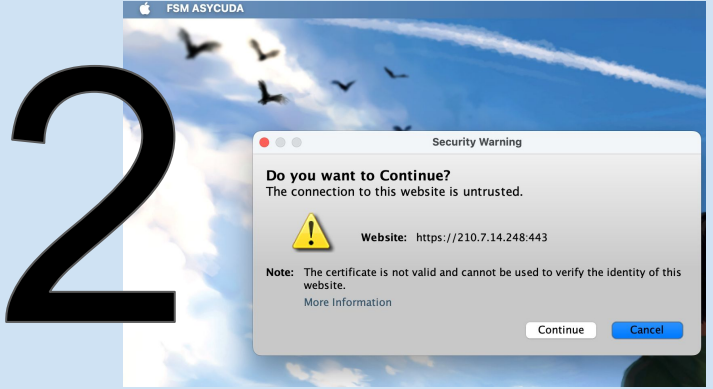

#### CALIFORNIA CONTRACTOR ~ 4 40 014 000 Starting application... Verifying application. Location: https://210.7.14.248 Cancel Security Warning Do you want to run this application? Publisher: UNKNOWN Location: https://210.7.14.248 Running this application may be a security risk Risk: This application will run with unrestricted access which may put your computer and personal information at risk. The information provided is unreliable or unknown so it is recommended not to run this application unless you are familiar with its source More Information Select the box below, then click Run to start the application Cancel I accept the risk and want to run this application. Run

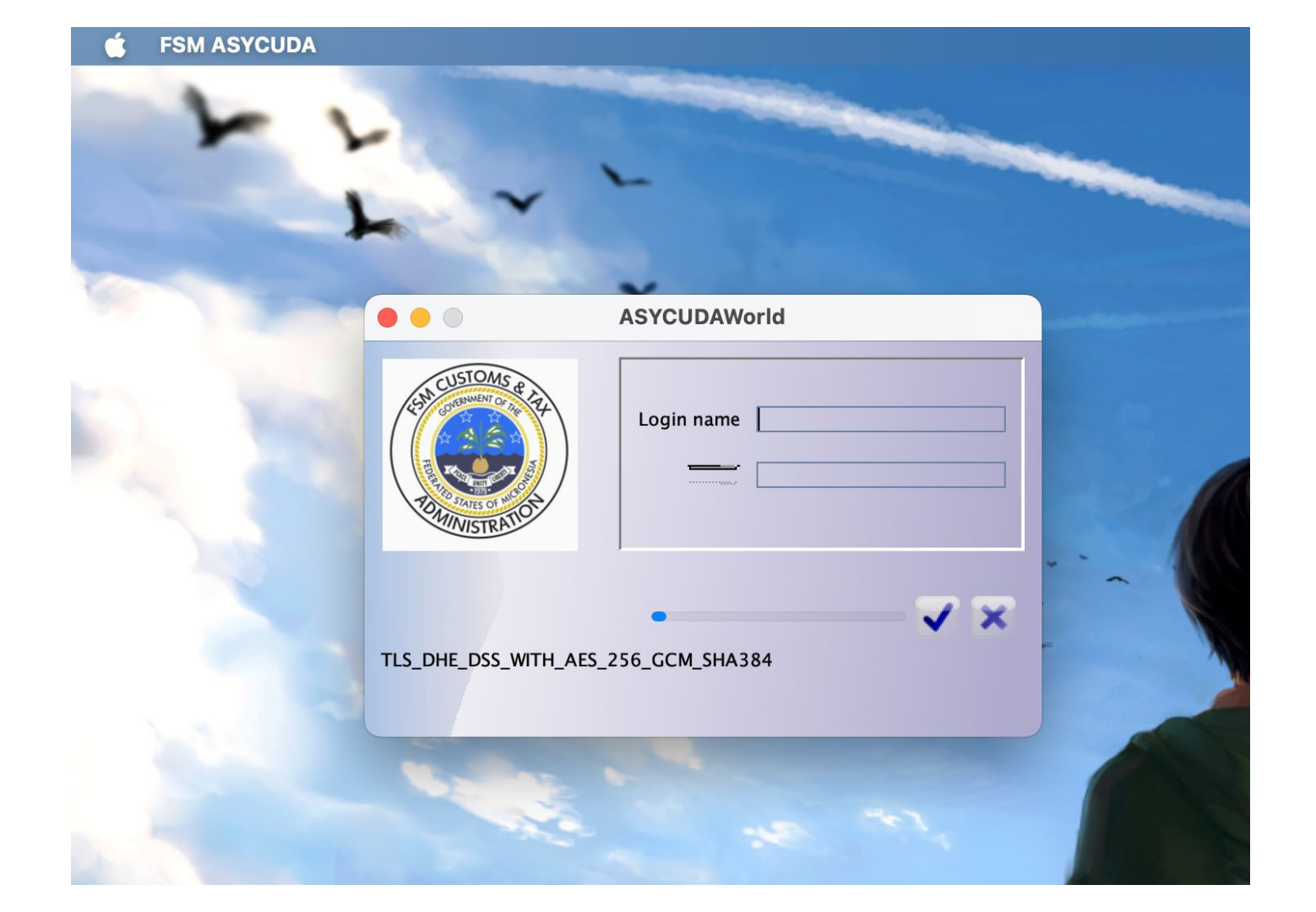

#### **Congratulations! Log in using the credentials provided**